## **INSTRUCTIONS CLAIMING PXE'S**

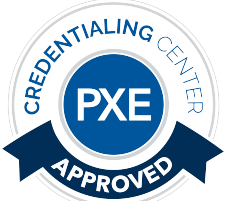

This course is eligible for PXEs. You must complete the course evaluation within **30 days** to receive PXE credit.

- 1. Click the PXE claiming link and sign in to your portal
  - a. Note: If you have not used this portal to claim PXE credits in the past, you must register first.

| assword                      |        |
|------------------------------|--------|
| Remember Me                  |        |
| Sign In – 🖰                  |        |
| Forgot your password?        |        |
| Click here to reset your pas | sword. |

If you are a <u>returning user</u>, enter your already established username and password for the website. (You can request a password reset)

\*<u>New users</u> will click the "Haven't Registered" link and follow directions to create a profile.

- 1. Once signed in, complete the PXE survey questions.
- 2. The PXE credit will be added to your transcript.
- 3. You will receive an email after completing the survey with verification of your attendance.
- 4. If you wish to print a certificate or a copy of your transcript, you can login into your portal and click "Quick Links" and "Professional Development". You will then be able to print/email your transcripts or click a certificate for your specific class.

## To add Credit documentation to your Transcripts

To add Credits to your transcript while logged into your portal:

- Click "My Profile"
- Click "Quick Links"
- Click "Professional Development"
- On this screen you will see "Add Entry" above your credits listed
- Click "Add Entry" and then fill in the information regarding the documentation that you are adding. You will NOT pick a certification
  - Expiration date is the renewal date for your designation (Ex 4/30/2022)
  - Upload a copy of the certificate or documentation you have for these credits, and then hit "Save"
- You will then see those credits listed on your transcripts. Repeat above steps until you've added all your credit documentation to your transcripts.
- You can then "Print" your transcript as a PDF and save it to your computer or email it to yourself for your records and review.